1. Open payroll herb. <u>https://herb.apcfss.in/login</u> Enter DDO CFMS ID and password. Click Sign in

| Neterior any Technical laware, plaque contact the Datrict Interposets                                                                                                    | A the fi                                  |
|----------------------------------------------------------------------------------------------------|-------------------------------------------|
| Harmed of Chernel Treasures, and they preve an interference of the second statement of the second statement of the second stat | Reported<br>Bign In<br>Forgot Possesard 7 |
| (b) 073.2022 - Private and and real real real from the Figs Continuation<br>aluster 20: 02: 2022                                                                                                    |                                           |

2. The Homepage is displayed. Scroll down to master data

| hboard | 2 |   |  |  |
|--------|---|---|--|--|
|        |   | - |  |  |

3. Under Master Data Click Employee Updation

| laster Data          |                                          |               |                                                    |                       |
|----------------------|------------------------------------------|---------------|----------------------------------------------------|-----------------------|
| Employee Updation    | Transfer in                              |               | Transfer Out                                       | Foc in                |
| Re Hire (Re Joining) | FAC-OUT                                  |               | CFMS Actions<br>(RETIRED/SUSPENSION/LEAVE)         | Cadre Strength        |
| TBR Report           | Date of Joining (DOJ/DOJS<br>Corrections | <sup>e)</sup> | Wrong Basic Pay Filation<br>(RPS-2022) Corrections | Add Employee Requests |

4. Select DDO Code and click submit

| Employee Updation |  |             |        |
|-------------------|--|-------------|--------|
| DDO Code:"        |  |             |        |
| Galert.           |  | $[-\infty]$ | Submit |

5. The Secretariat employees will be displayed with status as Not-Confirmed.
 Click Update

| otal En | ployees   |               |                     |                               |                                  | Proceed To Author | ntication |
|---------|-----------|---------------|---------------------|-------------------------------|----------------------------------|-------------------|-----------|
| 5.50    | Citrus Id | iderma<br>kat | Imployee Name       | Office Name                   | Position Name                    | Status            | Lipdote   |
|         | 15010331  | 0000037       | DEDISHITHA VANDA    | KUDITHIPALEM                  | SOBBODAN(VETERINARY/VEHEREE AS   | Not-Confirmed     | ar.       |
| 2       | 14847293  | 0056300       | MALDO-ARDINA BAD    | KuDIDHP4u[M                   | 30990343(SUPVEY wIDSTANT)        | Not-Confirmed     | or        |
| 1       | 14603394  | 000440        | PONSHA MARUBONA     | KUDITHIPALEM                  | SOURCEAS (MAHEA POUCE AND WEC    | Not-Confirmed     | ar.       |
| 4       | 14832727  | 0012044       | SROOTH BADOPLOY     | KuDIDHP4LEM                   | 30990347(KOROLLTURE/HORDCULT.    | Not-Confirmed     | or        |
| i.      | 14832906  | 9003030       | SURENDRA UTUKURU    | KUDITHPALEM                   | 30300348(DIGITAL ASSISTANT)      | Not-Confirmed     | 18        |
| 6       | 148322952 | 9992025       | VENEATA SIVA NARAT. | NUDITH PALEN                  | 20100346 (INDINEIRING ASSISTANT) | Not-Confirmed     | SF.       |
| E.      | 15026084  | 4299063       | ADMA DIVAK          | KUDITHPALEM VILLAGE VOUNTEERS | 20758143(VILAGE VOLUNTEER)       | Not-Continned     | ar i      |
| i.      | 19088305  | 48758         | DEEPINA THREE AT    | KUDITHPALEM VILLAGE VOUNTEERS | DOTISHING VILLAGE VOLUNTEER)     | Not-Confirmed     | ar.       |

6. Select Marital Status, Designation, Post Category: Village Secretariat/Ward Secretariat. Check all other details and Click **Submit** 

| CE OEPARTMENT<br>OF DEPART PERITO |                            | BASIC DEI                                         |
|-----------------------------------|----------------------------|---------------------------------------------------|
| Basic Details                     |                            |                                                   |
| Employee Hrms Id:                 | Employee Name:             | Surnome:                                          |
|                                   |                            | Scleet                                            |
| Imployee Cfms Id:                 | Father Name:*              | Oazetted                                          |
|                                   |                            | Non-Gazetted                                      |
| Mortial Status.+                  | Spouse Occupation*         | Parttime                                          |
|                                   |                            | Contract                                          |
| is Disobled.*                     | Date Of Birth(DD/MM/YYYY): | Homo Guarda                                       |
| No                                |                            | Viliage Secretariat Employee (Grama Sachivalayam) |
|                                   |                            | RTC Employoo                                      |
|                                   |                            | Word Volunteer                                    |
| Post Details                      |                            | Village Volunteer                                 |
| DDO Code:                         | Designation Name.*         | Ward Secretariet Employee (Ward Sachivalayam)     |
|                                   | Survey Assistant           | AIC (Allestia Castiens)                           |
|                                   |                            | Mis (Annual services)                             |
|                                   |                            |                                                   |

## 7. Goto Earnings/Deductions Tab. Select:

## **Pay Particulars**

a.Cadre Category b. Grade - IV (22460) **EARNINGS & DEDUCTIONS** c.PRC type - State d.PRC year - 2022 e. Group - Grade - IV (22460 - 72810) f. Basic Pay - 22460 g. DA - 20.02 h.CCA Category - Not applicable i.GPF Category - CPS j.GIS Category – 15 (GO MS 117 DATED 19.07.2022) https://apegazette.cgg.gov.in/preview.do?fileName=eyJhbGciOiJIUzI1NiJ9.e yJpc3MiOiJodHRwOi8vYXBlZ2F6ZXR0ZS5jZ2cuZ292LmluL2xvZ2luLmRvIiw iaWF0IjoxNjU4NTAxNjQ4LCJzdWIiOiIvVXBsb2Fkcy9BUEdBWkVUVEUvZ2F6 ZXR0ZXMvMTY1ODM5MDM5NDY2MC5wZGYiLCJleHAiOjE2NTg1MDE3Njh 9.1sSudWjXp3u4IBhzd58xc\_8E7BPBY4wi8yRPKeNFKZE

k.HRA Category – same as regular employees. Check with DDO
l. Remarks – NIL
m. Increment Month: July 2022 and click Save Details.

**Under Earnings:** Add Dearness Allowance, House Rental Allowance. Amount will be populated automatically

**Under Deductions:** Add GIS 15/- manually, add CPS, EHF, Professional tax. Amount will be populated automatically. APGLI will be deducted after prior orders. After adding Earnings and Deductions, Click **Save Details**.

| KANGELER/ARTHADST                                                      |          |         |                                            |         |        | S 94004 |
|------------------------------------------------------------------------|----------|---------|--------------------------------------------|---------|--------|---------|
| EARNINGS & DEDUCTION                                                   | 15       |         |                                            |         |        |         |
| Larnings                                                               |          |         | Deductions                                 |         |        |         |
| pret.                                                                  |          |         | ( minit);                                  |         |        |         |
| Amount                                                                 |          |         | Artifuet                                   |         | 1      |         |
| inne intalaitt                                                         |          | and -   | THE BOULD                                  |         | 8.00   |         |
| 14                                                                     | areninga | Details | 0                                          | okathen | Delwie |         |
| $\mathrm{titl} B \to  \bar{B}  \mathrm{pair}  \bar{P} \mathrm{tr} \mu$ | 22402    | - M2    | 2006 -> sets the fund                      | 6       |        |         |
| 1006 + Depresa Bilowonces                                              | 4401     |         | $3000 \rightarrow \text{Professional Yas}$ | 300     |        |         |
| 1007 - House Bert Albeance                                             | 3895     |         | 2042 -> CPS(Neve GPF)                      | 3006    |        |         |
| Table Develops                                                         |          | 10.102  | 2011-01150650397004                        | 25      |        |         |
|                                                                        |          |         | Table Deskellans                           | 9       | .1100  |         |
|                                                                        |          |         |                                            |         |        |         |

8. Now the status will be changed to **confirmed** under Employee details in Employee updation tab. Repeat steps 1-8 for remaining employees

| otal En | ployees  |              |                    |                                |                                 | Proceed To Authe | ntication |
|---------|----------|--------------|--------------------|--------------------------------|---------------------------------|------------------|-----------|
| a       |          |              |                    |                                |                                 |                  |           |
| 5.No    | Cfms kt  | Herris<br>kt | Employee Name      | Office Name                    | Position Name                   | Stotus           | Update    |
| ÷       | 15010331 | 0000032      | DEDISHITHA VANDA   | KUDITHIPALEM                   | SOBBODAN(VETERINARY/VEHEREE AD. | Continned        | a.        |
| 2       | 14847293 | 0056300      | MALDO-ARUSAR BAD   | KUDIDHPALEM                    | 30990343(SURVEY ADDITANT)       | Not-Confirmed    | or .      |
| 2       | 14602304 | 000440       | PONSHA MARUBONA    | KUDITHIPALEM                   | SOTEGARY[MAHLA POUCE AND WEC    | Not-Confirmed    | or-       |
| 4       | 14032727 | 0002044      | SRKKNTH BADDPLDY   | submitted at the               | 30990347(AORICLETURE/HORDCLET.  | Not-Confirmed    | or        |
| 6       | 14832306 | 0003030      | DURENDRA UTUKURU   | KUDITHPALEM                    | SOSGODAB(DIDITAL ASSISTANT)     | Not-Confirmed    | ar -      |
| 6       | 14832283 | 0993025      | VPHEATA SVA NARAT. | KuDifteiPAulter                | 20100346(DH0H4(TRHO A15:57447)  | Not-Confirmed    | ar.       |
| 2       | 15020004 | 4299063      | ADMA DHAIK         | KUDITHPALEN VILLAGE VOUNTEEPS  | 20758143(VILLAGE VOLUNTEER)     | Not-Continned    | or i      |
| 1       | 15088305 | 437535       | DEEPika Treksham   | KUDITHIPHEM VILLAGE VOLUNTEEPS | 30758996(VILAOE VOLUMINER)      | Not-Confirmed    | or        |

9. Now, goto home page, Under Mater data: click Wrong basic pay fixation (RPS-2022) Corrections

| Master Data          |                                           |                                                   |                       |  |
|----------------------|-------------------------------------------|---------------------------------------------------|-----------------------|--|
| Employee Updation    | Transfer In                               | Transfer Out                                      | Fac in                |  |
| Re Hire (Re Joining) | FAC-OUT                                   | CFMS Actions<br>(RETIRED/SUSPENSION/LEAVE)        | Cadre Strength        |  |
| TBR Report           | Date of Joining (DOJ/DOJP)<br>Corrections | Wrong Basic Pay Fieddan<br>(895-2022) Convections | Add Employee Requests |  |

10. Select DDO code, employee code and click Continue. Please note that the employees whose data is updated as in steps 1-8 will be displayed under the Employee details in Wrong basic pay fixation (RPS-2022) corrections.

Select Group IV (expect for Grade V PS), Basic pay 22460, Remarks and click continue

| DODCODE:                             | orrections: | Employee Code*                                                                                                    |           |     |            |                                       |
|--------------------------------------|-------------|----------------------------------------------------------------------------------------------------|-----------|-----|------------|---------------------------------------|
| Concession and an adverse adverse of | ne Riv      | I                                                                                                    |           | 114 | Continue   |                                       |
| Existing Data                        |             |                                                                                                    |           |     |            |                                       |
| Employee Name:                       | Cfms kd:    |                                                                                                    | Herms Id. |     |            | Basic Pay Fixed as 01/01/2022 in RPS- |
| POKAPOODI MALUHARJUNA RAD            | 148-        |                                                                                                    | 00        |     |            | 2022                                  |
| Employee Designation (Post in)       |             |                                                                                                    |           |     |            | 22460                                 |
| Survey Assistont                     |             |                                                                                                    |           |     |            |                                       |
| Group:*                              |             | Basic Pay:*                                                                                                    |           |     | Remarks (* |                                       |
| Q-fV32460-73810                      | 38 ] W      | 22460                                                                                                    |           | x v |            |                                       |
|                                      |             | And other states of the states of the states |           |     |            |                                       |

11. Now the website will ask for DDO biometric authentication. Select Biometric device and authenticate.

| AND DESCRIPTION               |                                                                |                                          |                              |
|-------------------------------|----------------------------------------------------------------|------------------------------------------|------------------------------|
| OUT. OF REAL PRACENT          | Biometric Sign                                                 |                                          | CX NOT                       |
| Submit Data to STO/PA         | .0                                                             |                                          |                              |
| ppocode                       |                                                                |                                          |                              |
| Country Country of            | * Select Device                                                |                                          |                              |
|                               | Select Is                                                      |                                          |                              |
| Existing Data                 | Secure                                                         |                                          |                              |
| Employee teamer               | Startek                                                        | -                                        | Finand us 01/01/2022 in APS- |
|                               | Morpho                                                         | -534                                     |                              |
|                               | Mantra                                                         |                                          |                              |
| Survey Assident               | Precision                                                      |                                          |                              |
|                               |                                                                |                                          |                              |
| Group.*                       | Busic Pay."                                                    | Remarks -                                |                              |
| 0-1V23400-72818               |                                                                | a la la la la la la la la la la la la la |                              |
|                               |                                                                |                                          |                              |
|                               |                                                                |                                          | Income in                    |
|                               |                                                                |                                          |                              |
|                               |                                                                |                                          |                              |
| L DOO submit request to \$10  | (PAO to correct the Insis Poy Fixed in XPS-2012 of an employee | from this screen,                        |                              |
| 2. Once DRO submitted the re  | sames. It will visible to \$10/PAO for Approve/Reject.         |                                          |                              |
| 3. The Submitted basic pay to | and dotu will be reflected ofter opproval of \$10/440.         |                                          |                              |
|                               |                                                                |                                          |                              |

- 12.DDO submit request to STO/PAO to correct the basic pay fixed in RPS- 2022 of an employee from above screen.
- 13. The modified details will be forwarded to STO. It will be visible to STO/PAO for Approve/Reject.
- 14. The submitted basic pay fixed data will be reflected after approval of STO/PAO

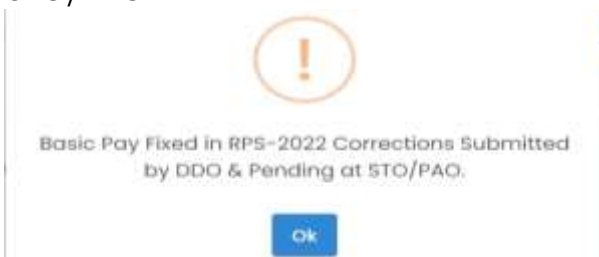

15. After STO approval, Goto GSWS-Regular Pay bill under paybill submission

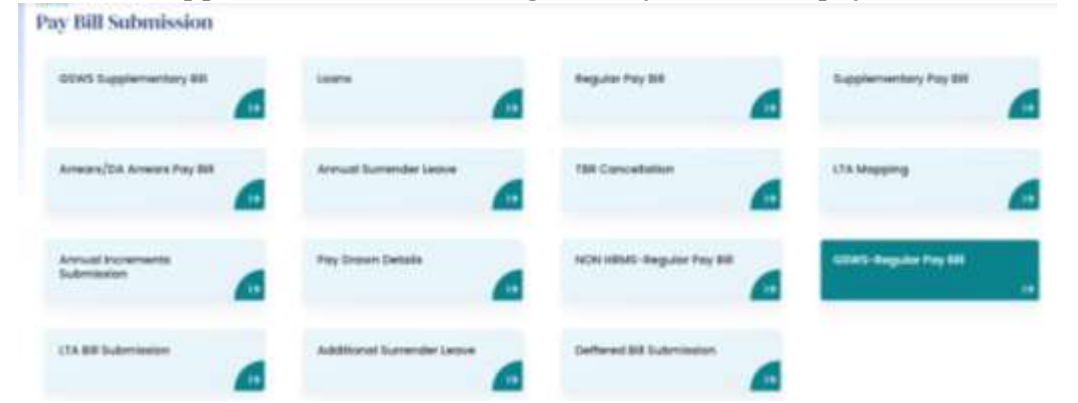

16.Modified basic pay and other details will be displayed after approval from STO/PAO

| -         | Instructions                                                                                                    |       |
|-----------|----------------------------------------------------------------------------------------------------|-------|
| Gsws      | DDO's Fallow the below steps to submit require paybil (DDOcs: intendes die:o Displa: Statistic Statistic Displa: DDO exect is submit the loans abla one lines and "annual interments" pending for January Month to proceed to regular<br>Poy Bill Generators, (BDO Intendes dies Displa: Patibilities), all and Genera Blanks Statisty or D Statistic solutions and the model<br>"boy Bill Generators, (BDO Intendes dies Displa: Patibilities), all and Genera Blanks Statisty or D Statistics and the model<br>"boy Bill Generators, (BDO Intendes dies Displa: Patibilities), all and Genera Blanks Statisty or D Statistics |       |
| Dasigno   | 2, Step 2; In regular Pay BH, the employees other than RPS 2015 will be visible (බැගැරග නිසාය බිරලත්, RPS 2015 ක්ෂයක් මෙර<br>රෝ/ජන බවරාලරය)                                                                                                    |       |
| Secto     | <ol> <li>STEP 3: Employees belonging to RPS 2016 will be visible after confirmation basic pay changes data with their respective DDD &amp;<br/>STO /PAO and solary will be paid as per RPS-2022 (RPS 2016) සියකි සේද්රියක හර බහසාරිස් DDD &amp; STO/PAO හි කාසා කිසක<br/>පිළිබේ, කිස්වලය සිසන්ව ක්රීඩාර්ථක් සියාළ SSDD/Pits කරන්න RPS-2022 (JimSo ක්සිය පිළිබත්තරාජනය)</li> </ol>                                                                                                    |       |
| List of I | th. Court                                                                                                    |       |
| - 9       |                                                                                                    |       |
|           | ang demonstrate temperatura terada terada terada terada terada terada terada terada terada terada terada terada                                                                                                    | Autom |